# Customer Name :Nitin Chikani<br/>RajkotProject Name:HochFollowing are the details of working from 01/Jan/2022 to 28/Feb/2022.

Day: 1 Date: 25/Jan/2022 Hours: 04:29:44

#### Work Description:

=> Geet Project from Skype as a ZIP. => Unzip and Open it in Android Studio. => Download Flutter SDK 2.5.3 Version and Setup it in this Project. => Install Vysor and connect it With Device.

**Day:** 2 **Date:** 27/Jan/2022 **Hours:** 04:20:47

#### Work Description:

=> Solving API Issues

Day: 3 Date: 28/Jan/2022 Hours: 05:09:20

#### Work Description:

=> Understaing Login,Registration and OTP Verification Flow. => Prepare API List For Pending API Calling. => Call API For SliderList In Home Screen. => Call API For BrandList in Home Screen. => Generate APK and Send.

**Day:** 4 **Date:** 29/Jan/2022 **Hours:** 04:40:37

#### Work Description:

=> Understanding CategoryList,ProductList,FavouriteSave and Favourite List API. -> Call API Category List : HomeScreen , Set Dynamic ListView. -> Call API SaveFavourite For Product : ProductList Screen -> Check ProductList API and Handle Product Item Click and Show ProductDetails Screen. -> Product Details Response Pojo and SetUp Product Details API and Data. => Generate APK and Send

**Day:** 5 **Date:** 31/Jan/2022 **Hours:** 04:54:01

#### Work Description:

=> Open ByAge Screen When Click on Category (With CateId and Name) => Set Next Button in ByAge Screen And Open the By Disease Screen (With CateID,CateName and Selected Age) => Set Next Button in ByDisease Screen And Open the Product Screen (With CateID,CateName and Selected ByDisease) => Update Product Details Reposne pojo and hadle the err. => Create a DoctorList API Response Pojo => call API for DoctorList. => After Success Above API then set Response data in listview. => Find Out DoctorDetails Screen and Open it from Above ListItem With ID => Create a Doctor Details Response Pojo. => Call API for DoctorDetails API. => After Success Above API then set Response data in all required Widgets. => Generate APK and Send.

Day: 6 Date: 01/Feb/2022 Hours: 04:40:27

#### Work Description:

=> Create Response pojo for Member List. => Call API for MemberList and Set Response data in Listview. => Set Date Picker Dialog in Add new Member Screen. => Perform Validation for Add new Member Screen. => Call API for Add New Member After Success Manage the Flow and Show the Refreshed MemberList. => Set Notification Icon Click and Show the Settings Screen in Following Screens -> VaccineByDisease -> VaccineByAge -> YourAppointments -> ProductScreen -> ChooseDoctor -> AddNewMemeber -> MyFamilyMember -> HomePage -> MyAccount -> VaccinationRecord => Vaccination Record API Started But API not Working. Check in PostMan and Send Msg AND Response SS in Skype Group => Generate APK and Send.

**Day:** 7 **Date:** 02/Feb/2022 **Hours:** 04:38:07

## Work Description:

-> Group Disccusion on Skype Call With Skype Group Members -> vaccination Reminder (List) API -> Search Filter on Doctor List

=> Remove Category List From HomePage and Set Static design VaccineByAge & VaccineByDiesases. => On Click Of VaccineByAge Open VaccineByAge Screen and On This Screen Select any AGE and Open the ProductList Screen. => On Click Of VaccineByDiesases Open VaccineByDiesases Screen and Call API for CategoryList. => After Success CategoryList then Set Data in ListView With Radio Buttons and Manage It. => After Select any Category Then Click on Next Btn open the ProductScreen. => Set a Your Appointment Screen on Book Appointment Button in Book Consultation Screen. => Call API for Your Appointments and Set response data in ListView. => Call Product List API and Set in Dropdown in Set Set Reminder Screen => Call API GetGeneral Setting And Set Response Data in Required Widgets => Call API for Save General Setting and handle Flow. => Generate APK and Send. => create Project ZIP and Send.

Day: 9 Date: 04/Feb/2022 Hours: 04:31:08

## Work Description:

=> Create a Help and Support List Model response => Call API Help and Support List After Success then setup dynamic listview and set data into. => Setup Expanded Widget on above list Item and Show the Answer Value of HelpAndSpport API Response. => Check Notification List From Desing Link With use of Clicks => Solve Issue Solder not displaying in Home Screen. => Solve Issue in Add Address Screen Err not Showing Screen properlly. => Change City Dropdown micanisam. => Also When Select First Item from CityDropdown Screen getting Err msgs for Dropdown => Generate APK and Send.

**Day:** 10 **Date:** 07/Feb/2022 **Hours:** 04:29:23

## Work Description:

=> Check the API Responses for vaccination\_records,vaccination\_record\_detail,vaccination\_reminder\_data => UndersStanding new APIs in Call => Call API For vaccine\_by\_age and create a response pojo => Affter Success Above API then Set Response Data in Dynamic RadioList With Selection Handle. => Generate vaccination\_reminder\_data respose pojo With Solving JSON Format Err => Call API vaccination\_reminder\_data for Set Vaccination Reminder Screen. => After Success Above API then Set

Response Data in Dropdown,Date Selection List and Time Selection List. => Generate APK and Send

**Day:** 11 **Date:** 08/Feb/2022 **Hours:** 04:45:24

## Work Description:

=> create Vaccination Records API Response Pojo and Call API for Vaccination Records. => After Success Above API then set Response Data in ListView. => create Vaccination Records Details API Response Pojo and Call API for Vaccination Records Details. => After Success Above API then set Response Data in required Widgets. => Understand FLow and Issue in Skype call. => Change Label Login to Register in Register Screen. and Check Registration => Remove Drawer Menus. Check With Designs. => Reset the Dashboard API Response Pojo and Call DashboardData API. => After Success DashboardData API then Set Brands List in Home Screen. => After Success DashboardData API then Set Vaccination Records List in Home Screen. and Setup Design Also => Generate APK and Send and Also send Project Zip

**Day:** 12 **Date:** 09/Feb/2022 **Hours:** 08:48:50

# Work Description:

=> Create a Product List Design and Set It. => setup Images => Change Dashboardata API response Pojo. => Create a Testimonials List Design and Set It. => Create a Recently Refer List Design and Set It. => Create a Blogs List Design and Set it. => Generate APK and Send. , => Home Screen => Drawer Profile Updatation => Product Details => WP Open in BookNow Click in Home Screen => Profile Update in Drawer => Doctor List Show Specility => Set a Upload precription Screen Cart Flow. => Call API prescription\_page\_details => Perform Call & Open WhatsApp => Set a CheckOut Screen on Cart Flow => Implement Autocomplete Search Functionality on Home Screen & OnTap Item Open the Product Details =>Generate APK and Send And Also Zip

**Day:** 13 **Date:** 10/Feb/2022 **Hours:** 08:23:33

# Work Description:

=> Test Unable to add address hence not able to complete the order. Test With Geiven PINCODE 360001 => SetUp : On prescription upload page when ever I am uploading or clicking the image from camera it's not showing me on the screen => Set Desing prescription upload Screen : Design wise camera & gallery option should be on center. => SetUp Display Cart Item Counter in Home Screen. , => Remove Multiple Selection from Gallery and Setup Image ReSelection and set only One Image => Upload Pricption set as per discussion (Screen: 17) => Call API for Place Order With Flow From AddCart->Cart List-> Upload Prescription -> Select Address -> Check Out -> Payment Details. => Remove location part in home header => Set Profile Icon on Bottom Navigation Menus for Profile Menu => Call my\_orders API on MyOrder Screen and Solve Scroll issue and Set Need Suppoet Icon and Handle Click. => Call order\_detail API on MyDetails Screen and Set Need Suppoet Icon and Handle Click. => Generate APK And Project Zip And Send Both.

**Day:** 14 **Date:** 11/Feb/2022 **Hours:** 08:24:12 **Work Description:** 

=> My Account-options dynamic (Screen: 22) : Manage Address Menu => SetUp Cart Counters in all Required Screen With XD Design => Solve Cart is Empty then Show error in Screen Null Check Operator , => ReSetup Book Consultation Screen Response Bcoz of Resonse Change from Server Side. => Apply Search in Product List Screen. and Resetup the ListItem Data. 2.) Still I am seeing coding – kind of things into a product description. -- Set HTML Widget 3.) after adding product in cart i am getting tag and coding things into the product description. -- Set HTML Widget 6.) after placing an order & submitting review when I am trying to back with back button getting an error in red caption (Null check operator used on a null value see also: ......) 7.) still whenever I am clicking the back button on By Age screen it's asking me to exit the application I am unable to go back into the home screen. => Generate APK & Project Zip and Send Both.

**Day:** 15 **Date:** 12/Feb/2022 **Hours:** 03:40:50 **Work Description:** 

**Day:** 16 **Date:** 14/Feb/2022 **Hours:** 04:34:31

## Work Description:

=> Create Screen Record Send a 3 Issue Done Or Not , => Change DashboardData API Response Pojo And In Home Screen -> Blogs ListItem Click Load Redirect URL Param to Brawoser. => Set HTML Widget and Check ,But Descrption is So Long So,Hide Product Description of Product Param Value in Product Details Screen->Recommended Product List. => Change Vaccination Reminder Data API Respose Pojo and ReSetup the All Vaccine ,Date and Time Things in Set Reminder Screen. => Try to SetUp in the navigation menu search option => Testing everything that i worked => Generate APK and Send. => Generate Project Zip and Send.